# Inscripciones a los cursos de capacitación Servicio de Acreditación Ecuatoriano 2017

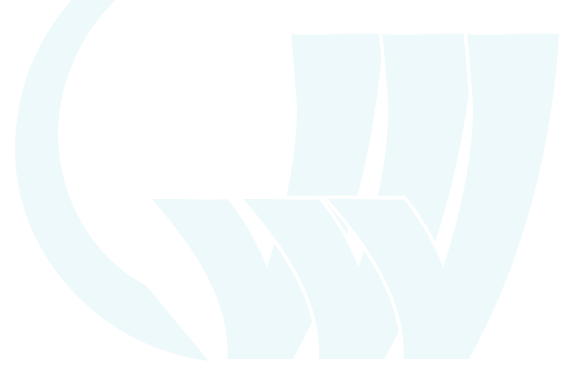

### Pasos previos a la inscripción

Antes de registrarte, revisa nuestro <u>Plan de Capacitación 2017</u>, en donde encontrarás la siguiente información sobre todos los cursos que dictaremos este año: objetivos, duración, requisitos de inscripción —si existieran—, contenidos, perfil del instructor, metodología y evaluación, entre otros datos relevantes.

De haber alguna capacitación que te interese, comunícate vía correo electrónico a **formacion@acreditacion.gob.ec** para confirmar el costo de la misma y la disponibilidad de cupos. Personal del SAE te responderá con la información solicitada y te enviará los datos para hacer el depósito o transferencia.

Si hay algún requisito que debes cumplir para inscribirte —como, por ejemplo, tener el certificado de aprobación de alguna norma—, envía la información solicitada a la misma dirección de correo electrónico. Recibirás un correo confirmando que puedes o no inscribirte y se te proporcionará la información necesaria para hacer el pago.

#### Conserva el comprobante de depósito o transferencia bancaria.

Una vez que hayas realizado el pago, realiza los siguientes pasos para completar tu inscripción.

### 1. Registro en datoseguro.gob.ec

Regístrate en **Dato Seguro**, desarrollado por la **Dirección Nacional de Registro de Datos Públicos (DINARDAP)**, en <u>www.datoseguro.gob.ec</u>

El portal recopila información pública de diferentes instituciones del Estado ecuatoriano. Necesitarás tener a la mano tu **documento de cédula de ciudadanía.** 

**Nota:** Por seguridad, tendrás tres oportunidades de llenar los datos de registro antes de que se bloquee tu usuario; si esto sucede, debes comunicarte al **1800 TUDATO**.

Las medidas de seguridad que toma DINARDAP para proteger la información se explican en <u>esta página</u>. <u>Aquí</u>, un video instructivo de cómo registrarse.

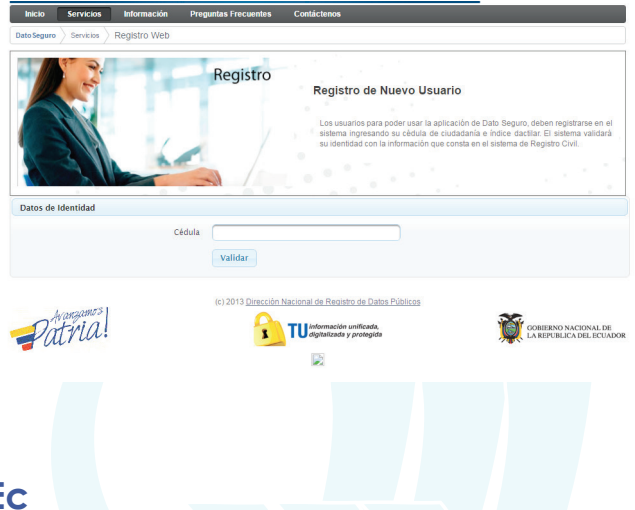

#### 2. Ingreso a DirEc

Ingresa a DirEc, el portal web que centraliza los trámites que ofrece el Estado Ecuatoriano: <u>www.dir.ec</u> Haz clic en la esquina superior derecha, en el ícono Acceder.

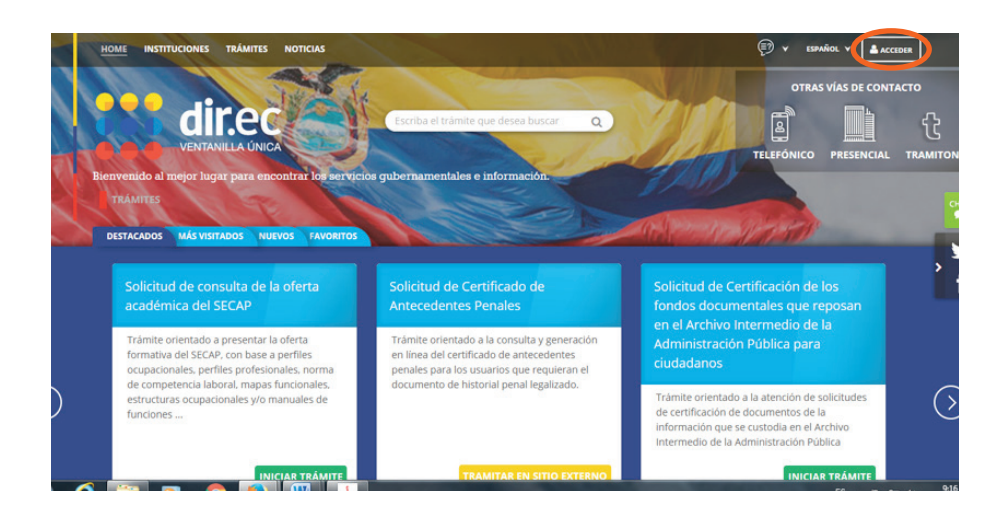

### 3. Acceso a cuenta

El portal te redirigirá a la página de acceso a tu cuenta en DirEc, en la cual deberás ingresar tu usuario —número de cédula— y contraseña obtenida tras el registro en Dato Seguro.

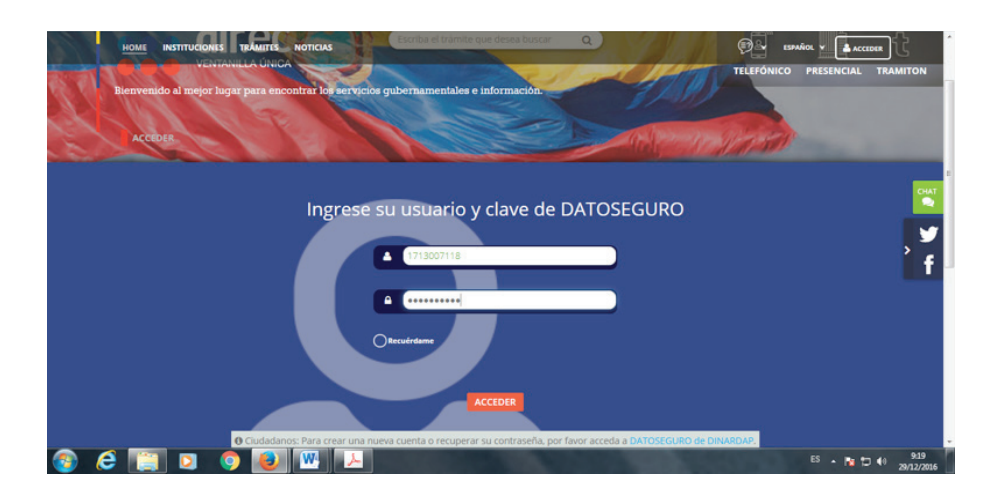

Si es la primera vez que ingresas a DirEc, te presentará las condiciones de uso del sistema. Después de leerlas, al final de la página encontrarás dos íconos: Acepto y No acepto; haz clic según tu mejor criterio.

**Nota:** Si no aceptas las condiciones de uso, lamentablemente no podrás inscribirte en nuestros cursos. Esta es una política oficial que no depende del Servicio de Acreditación Ecuatoriano.

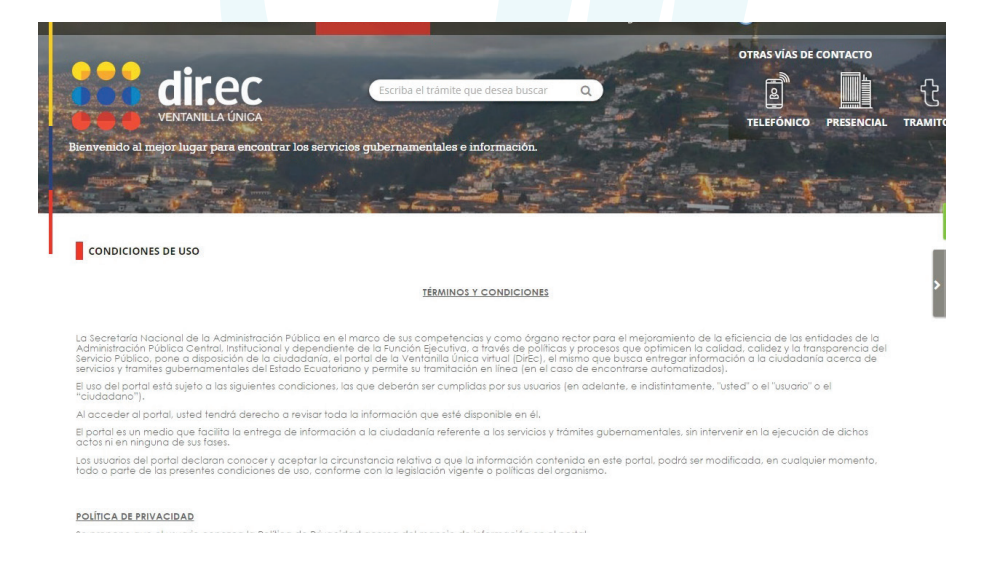

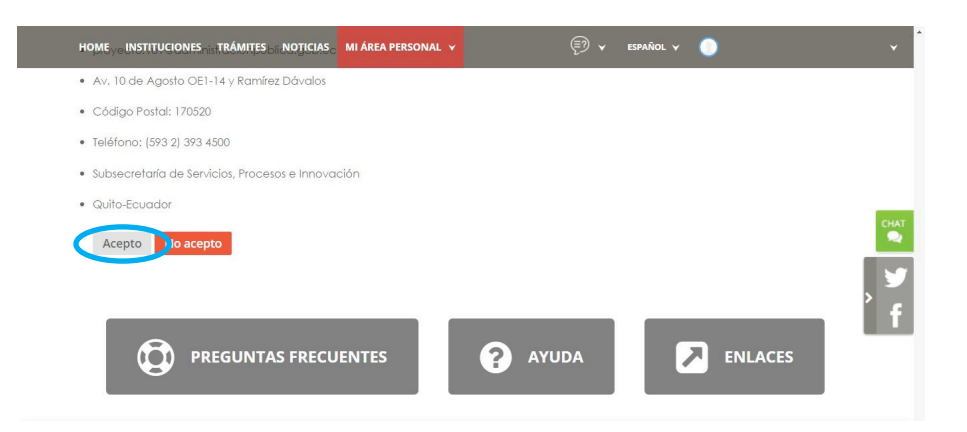

#### 4. Acceso a la Solicitud de capacitación en Cursos Específicos de Normas de Acreditación

En la barra de búsqueda —ubicada en la parte superior central de la página—, ingresa las palabras "norma acreditación". En los resultados de búsqueda te aparecerá la Solicitud de capacitación en Cursos Específicos de Normas de Acreditación; también puedes encontrarla con otras palabras clave como "norma", "curso" o buscando todo el texto.

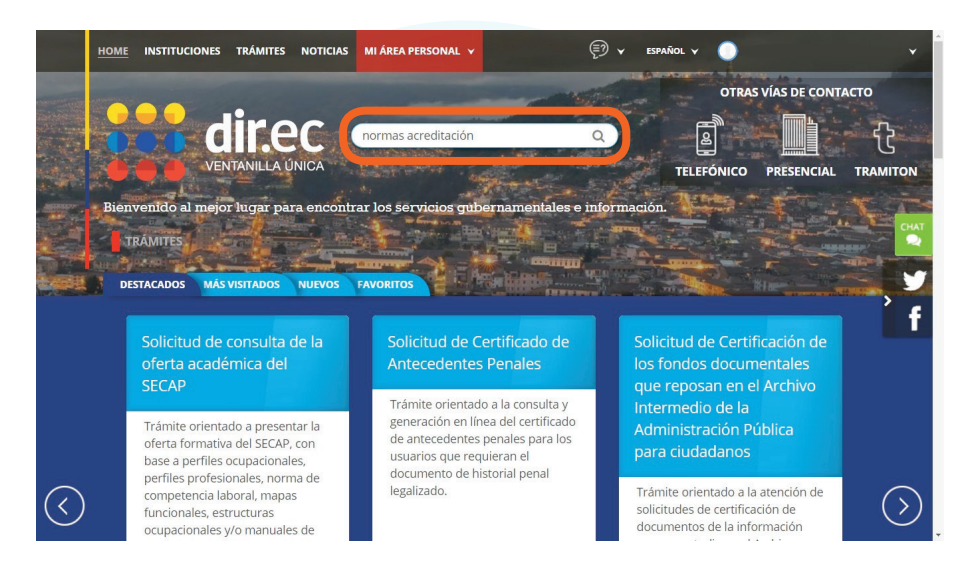

Esta es una solicitud general que aplica para inscribirse en cualquiera de los cursos del SAE. Haz clic en el ícono verde *Ingresar trámite* —ver imagen en la siguiente página— para empezar con el proceso de inscripción.

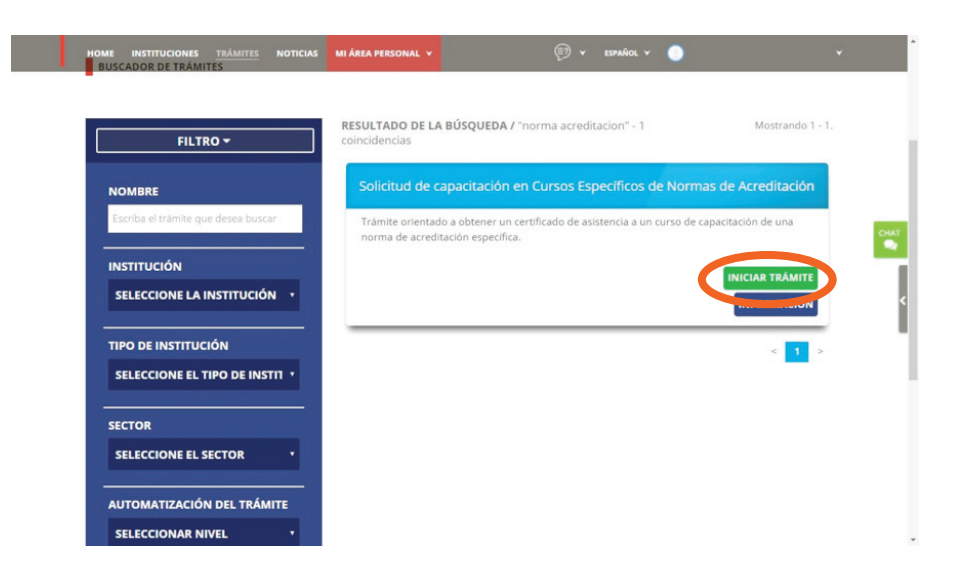

### 5. Ingreso a tramitación

El sitio web te redirigirá a la página de tramitación. En la parte superior encontrarás una barra de progreso de color celeste que resume todos los pasos a seguir para inscribirte en los cursos —los círculos representan trámites que deben realizar los usuarios, mientras que los cuadrados son responsabilidad de la institución—.

A medida que se completen las etapas, las figuras se irán pintando.

Haz clic en el ícono rojo Continuar, ubicado en la esquina inferior derecha, para avanzar con el proceso de inscripción.

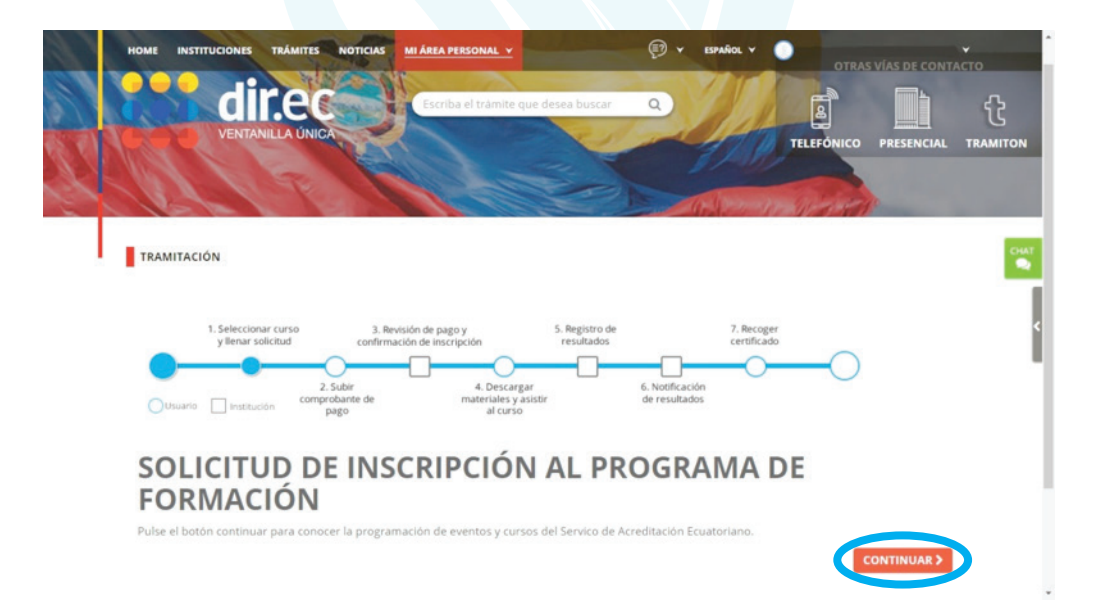

#### 6. Selección del curso

**Nota:** Para una navegación más fácil, te recomendamos que, antes de proceder con los siguientes pasos, maximices la ventana de tu navegador —presionando el ícono de un cuadrado, ubicado en la esquina superior derecha—.

En esta página se despliega una tabla con información de los cursos del SAE. Busca la capacitación que te interesa. Para inscribirte, haz clic sobre el lápiz correspondiente de la columna del extremo derecho de la tabla.

| CÓDIGO | NOMBRE<br>CURSO                            | FECHA<br>INICIO | FECHA<br>FIN   | ARCHIVO DE<br>INFORMACIÓN                                                               | REQUISITOS                                                                                                    | DESCRIPCIÓN                                                                                                    | SELECCIONA |
|--------|--------------------------------------------|-----------------|----------------|-----------------------------------------------------------------------------------------|----------------------------------------------------------------------------------------------------|----------------------------------------------------------------------------------------------------|------------|
| 23     | NORMA<br>17020                             | 01-02-<br>2017  | 03-02-<br>2017 | <ul> <li>Descargar</li> <li>Norma NTE</li> <li>INEN17020</li> <li>MARZO.docx</li> </ul> | Ninguno                                                                                                    | Niguno                                                                                                    | ·          |
| 25     | Norma NTE<br>INEN<br>ISO/IEC<br>17025:2006 | 25-01-<br>2017  | 27-01-<br>2017 |                                                                                         | Ninguno                                                                                                    | Únicamente se entregarán certificados<br>de aprobación, siempre que el<br>participante obtenga al menos el 70%,<br>tanto en la calificación del examen final<br>como en la totalidad del curso. | $\bigcirc$ |
| 26     | NORMA NTE<br>INEN<br>ISO/IEC<br>17024:2012 | 15-02-<br>2017  | 17-02-<br>2017 |                                                                                         | Ninguno                                                                                                    | Por favor comunicarse con el SAE a<br>formacion@acreditacion.gob o<br>023316610 ext 112, para confirmar el<br>valor del curso                                                                   | 1          |
| 27     | VALIDACIÓN<br>DE<br>MÉTODOS                | 22-02-<br>2017  | 24-02-<br>2017 |                                                                                         | Certificado de haber tomado el<br>curso de la Norma ISO/IEC<br>17025Hoja de vida Enviarlo a:<br>formacion@acreditacion.gob.ec | Por favor comunicarse con el SAE, para<br>confirmar el valor del curso<br>(formacion@acreditacion.gob.ec).                                                                                      | 1          |

A continuación, cliquea el cuadrado gris, que se marcará con un visto. Finalmente, presiona el ícono *Seleccionar curso*, localizado en la esquina derecha de la página, para continuar con el proceso.

| CÓDIGO | NOMBRE<br>CURSO                            | FECHA          | FECHA<br>FIN   | ARCHIVO DE<br>INFORMACIÓN                           | REQUISITOS                                                                                                    | DESCRIPCIÓN                                                                                                    | SELECCIONA |
|--------|--------------------------------------------|----------------|----------------|-----------------------------------------------------|----------------------------------------------------------------------------------------------------|----------------------------------------------------------------------------------------------------|------------|
| 23     | NORMA<br>17020                             | 01-02-<br>2017 | 03-02-<br>2017 | © Descargar<br>Norma NTE<br>INEN17020<br>MARZO.docx | Ninguno                                                                                                    | Niguno                                                                                                    | 1          |
| 25     | Norma NTE<br>INEN<br>ISO/IEC<br>17025:2006 | 25-01-<br>2017 | 27-01-<br>2017 |                                                     | Ninguno                                                                                                    | Únicamente se entregarán certificados<br>de aprobación, siempre que el<br>participante obtenga al menos el 70%,<br>tanto en la calificación del examen final<br>como en la totalidad del curso. |            |
| 26     | NORMA NTE<br>INEN<br>ISO/IEC<br>17024:2012 | 15-02-<br>2017 | 17-02-<br>2017 |                                                     | Ninguno                                                                                                    | Por favor comunicarse con el SAE a<br>formacion@acreditacion.gob o<br>023316610 ext 112, para confirmar el<br>valor del curso                                                                   | 1          |
| 27     | VALIDACIÓN<br>DE<br>MÉTODOS                | 22-02-<br>2017 | 24-02-<br>2017 |                                                     | Certificado de haber tomado el<br>curso de la Norma ISO/IEC<br>17025Hoja de vida Enviarlo a:<br>formacion@acreditacion.gob.ec | Por favor comunicarse con el SAE, para<br>confirmar el valor del curso<br>(formacion@acreditacion.gob.ec).                                                                                      | 1          |

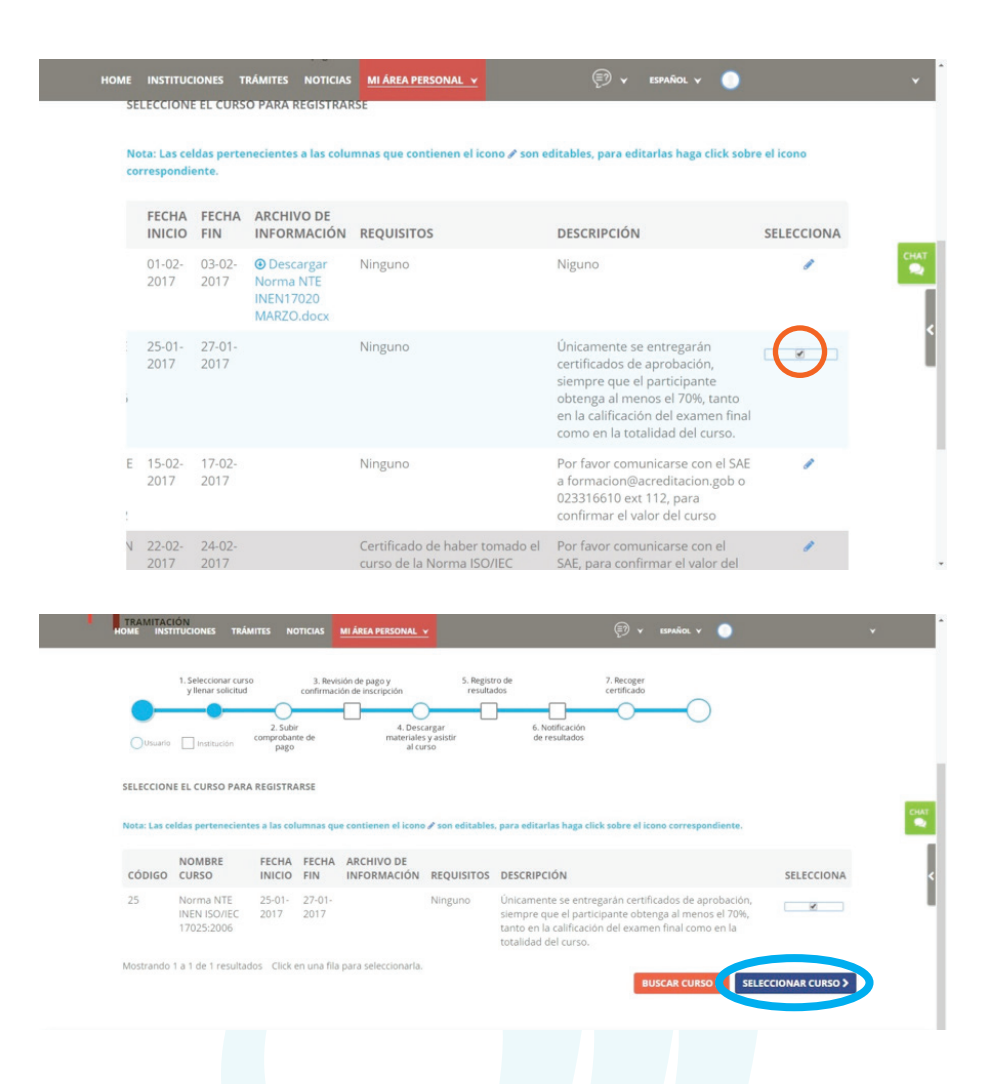

#### 7. Datos personales

Completa los campos con la información solicitada: número de cédula, teléfono convencional, número celular, dirección de correo electrónico, empresa de trabajo, cargo que ocupa y teléfono. Todos los datos son obligatorios. Cuando hayas finalizado, presiona el ícono de *Continuar*, localizado en la esquina inferior derecha de la página.

| HOME INSTITUCIONES TR       | ÁMITES NOTICIAS     | MI ÁREA PERSONAL Y           | Ð | Y ESPAÑOL Y | •                 | ×    |
|-----------------------------|---------------------|------------------------------|---|-------------|-------------------|------|
| INGRESE SUS DATOS DE ID     | ENTIFICACIÓN        |                              |   |             |                   |      |
| (17                         | Cédula              | D                            |   |             |                   |      |
| Teléfono Convencional (Req  | juerido) Celular (R | equerido)                    |   |             |                   |      |
| Correo Electrónico (Requeri | do)                 |                              |   |             |                   | CHAT |
| Empresa de Trabajo (Reque   | rido)               |                              |   |             |                   | <    |
| Cargo Empresa (Requerido)   |                     | Teléfono Empresa (Requerido) |   |             |                   | - 1  |
|                             |                     |                              |   |             | ATRÁS CONTINUAR > |      |
|                             |                     |                              |   |             |                   |      |

## 8. Validación de datos y hoja de vida

Si la información que ingresaste es correcta, recibirás el mensaje Identificación válida en color rojo, acompañado de las siguientes condiciones:

| IOME INSTITUCIONES TRÁM                                                                                                    | is noticias 📶 <u>Área personal v</u>                                                                                                    | X SANDOR 👻 |
|----------------------------------------------------------------------------------------------------|----------------------------------------------------------------------------------------------------|------------|
| 1. Seleccionar curso<br>y llenar solicitud                                                                                                    | 3. Revisión de pugo y     5. Registro de      7. Recoper     certificado     contractanda inscrupción     contractanda     contractanda |            |
| IDENTIFICACIÓN VÁLIDA                                                                                                    |                                                                                                    |            |
| INVERSAN DATOS DE SOLICI<br>IMPORTANTE:<br>1 Antes de realizar la inscripc<br>2 Confirmar disponibilidad de<br>3 SAE no tiene políticas de di<br>4 El curso se dearrollará sie<br>5 Su cupo se reserva una vez<br>6 En el archivo para registro o<br>7 Si realiza su pago por favor<br>8 Para mayor información co | v  A ategirese de cumplir con los requisitos solicitados, upos antes de valorar el pago.  Suciones de valorar el ancientados.  requir cuento con de mimimo de inscritos.  nocelado el valor de curso.  pago indicar el nombre o la ración social a la cuál se debe emitir la factura.  obride subir el compostante de pago a convenio para la treava de su cupo.  unicarar con el 542 and 23156100 e occimito francandigare editados, regio.                                                                                                    |            |
| Al dar continuar se aceptarán t                                                                                                    | dos estos términos                                                                                                    |            |
| INFORMACIÓN PERSONAL                                                                                                    |                                                                                                    |            |
| Tipo Identificación                                                                                                    | Identificación                                                                                                    |            |
| Cédula                                                                                                    | 1710303221                                                                                                    |            |
|                                                                                                    |                                                                                                    |            |
| Nombre                                                                                                    |                                                                                                    |            |
| Nombre<br>(ANCHALUISA CASTILLO ALEXS                                                                                                    | NDOR                                                                                                    |            |
| Nombre<br>(ANCHALUISA CASTILLO ALEX:<br>Fecha Nacimiento Ej. dd-mm-                                                                                                    | NDOR yy Nacionalidad                                                                                                    |            |

#### "IMPORTANTE:

- 1. Antes de realizar la inscripción asegúrese de cumplir con los requisitos solicitados.
- 2. Confirmar disponibilidad de cupos antes de realizar el pago.
- 3. SAE no tiene políticas de devoluciones de valores cancelados.
- 4. El curso se desarrollará siempre que cuente con el mínimo de inscritos.
- 5. Su cupo se reserva una vez cancelado el valor del curso.
- 6. En el archivo para registro de pago indicar el nombre o la razón social a la cual se debe emitir la factura.
- 7. Si realiza su pago por favor no olvide subir el comprobante de pago o convenio para la reserva de su cupo.
- 8. Para mayor información comunicarse con el SAE al 023316610 o escribir a formacion@acreditacion.gob.ec
- Al dar continuar se aceptarán todos estos términos."

| Teléfono Convencional (Rec | querido) Celular (Requerido) |          |  |
|----------------------------|------------------------------|----------|--|
|                            |                              |          |  |
| Correo Electrónico (Requer | ido)                         |          |  |
| @gmail.com                 |                              |          |  |
| Empresa de Trabajo (Reque  | rido)                        |          |  |
|                            |                              |          |  |
| Cargo Empresa (Requerido)  | Teléfono Empresa (Re         | querido) |  |
| Analista                   | (3334444                     |          |  |
| País Empresa               | Provincia Empresa            |          |  |
| Ecuador                    | PICHINCHA                    |          |  |
| Ciudad Empresa             | Tipo Empresa (Requerido)     |          |  |
|                            | Público                      |          |  |
| Subir Documento            |                              |          |  |
| Curriculum (Requerido)     |                              |          |  |
| Seleccionar un fichero de  | mi equipo/dispositivo 🔹      |          |  |
| Colorcionar archive CV.d   |                              |          |  |
| Seleccional archivo        |                              |          |  |

Si estás de acuerdo, llena el resto de información requerida —país, provincia y ciudad en la que se encuentra la empresa en que trabajas— y adjunta tu currículum. Haz clic en el ícono de *Continuar*.

### 9. Número de trámite

El portal asigna automáticamente un número de trámite y te presenta los datos del curso al que has aplicado. Haz clic en el ícono de *Continuar*.

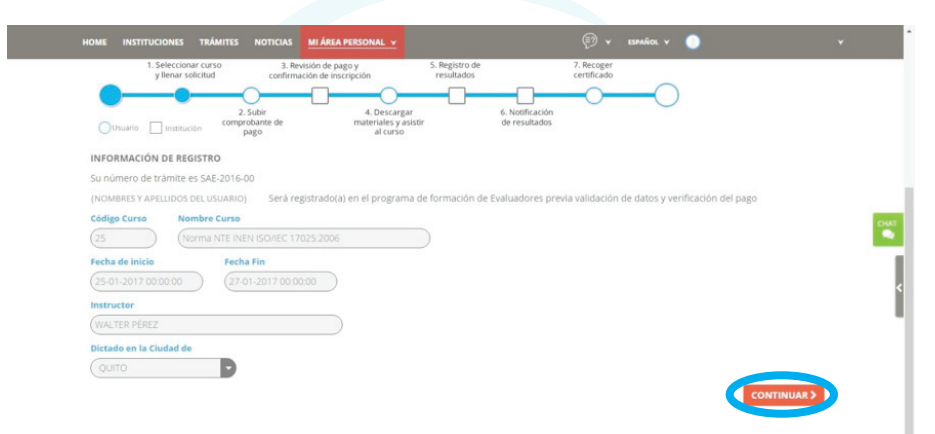

### 10. Carga de información de pago

Si eres un servidor público que pertenece a una institución que mantenga un convenio con el SAE, en *Comprobante de pago* debes cargar una copia del documento formal del convenio, así como el Quipux en el que se te delegó para realizar dicha capacitación.

| NEC 17025-2006                                                                                                    | Nro. Trámite                                                                                                    |                                                                |                                                                                                    |  |
|----------------------------------------------------------------------------------------------------|----------------------------------------------------------------------------------------------------|----------------------------------------------------------------|----------------------------------------------------------------------------------------------------|--|
| VIEC 17025-2006                                                                                                    |                                                                                                    |                                                                |                                                                                                    |  |
| VIEC 17025-2006                                                                                                    | (SAE-2016-00                                                                                                    |                                                                |                                                                                                    |  |
| 505 DEL USUARIO1                                                                                                    | Nombre Curso                                                                                                    |                                                                |                                                                                                    |  |
| XOS DEL USUARIO)                                                                                                    | Norma NTE INEN ISO/IEC 17025:2                                                                                                    | 2006                                                           |                                                                                                    |  |
| DOS DEL USUARIO)                                                                                                    | Nombre Personal                                                                                                    |                                                                |                                                                                                    |  |
|                                                                                                    | (INOMBRES Y APELLIDOS DEL USU                                                                                                    | IARIO)                                                         |                                                                                                    |  |
| ctese con el SAE para mayor información; puede realizar la inscripción però<br>r el comprobante de pago con los valores que debe consultar al SAE, caso<br>inscripción será anulada                                                                                                    | deberá subir el co<br>contrario la inscrij                                                                                                    | con el SAE para may<br>mprobante de pago<br>pción será anulada | yor información; puede realizar la inscripción pero<br>o con los valores que debe consultar al SAE, caso                                                                                                    |  |
| ctese con el SAE para mayor información; puede realizar la inscripción però<br>r el comprobante de pago con los valores que debe consultar al SAE, caso<br>inscripción será anulada                                                                                                    | deberá subir el con<br>contrario la inscrij<br>Valor del curso USS                                                                                                    | con el SAE para may<br>mprobante de pago<br>pción será anulada | yor información; puede realizar la inscripción pero<br>o con los valores que debe consultar al SAE, caso<br>I                                                                                                    |  |
| ctese con el SAE para mayor información; puede realizar la inscripción però<br>r el comprobante de pago con los valores que debe consultar al SAE, caso<br>inscripción será anulada                                                                                                    | deberá subir el co<br>contrario la inscrij<br>Valor del curso USS                                                                                                    | con el SAE para maj<br>mprobante de pago<br>pción será anulada | yor información; puede realizar la inscripción pero<br>o con los valores que debe consultar al SAE, caso<br>I                                                                                                    |  |
| rel comprobante de pago con los valores que debe consultar al SAE, caso<br>inscripción será anulada                                                                                                    | deberá subir el coi<br>contrario la inscrij<br>Valor del curso USS<br>(00)<br>Convenio de Pago (Requerido)                                                                                  | con el SAE para maj<br>mprobante de pag<br>pción será anulada  | yor información; puede realizar la inscripción pero<br>o con los valores que debe consultar al SAE, caso                                                                                                    |  |
| ctese con el SAE para mayor informacion; puede realizar la inscripcion pero<br>ir el comprobante de pago con los valores que debe consultar al SAE, caso<br>inscripción será anulada                                                                                                    | deberá subir el co<br>contrario la inscri<br>Valer del curso USS<br>(co<br>Convenio de Pago (Requerido)<br>Autorización                                                                     | con el SAE para maj<br>mprobante de pago<br>pción será anulada | yor información; puede realizar la inscripción pero<br>o con los valores que debe consultar al SAE, caso                                                                                                    |  |
| survide)                                                                                                    | deberá subir el co<br>contrario la inscri<br>Valor del curso USS<br>(00<br>Canvenio de Pago (Requerido)<br>Autorización<br>En coso de que su institución mante                              | con el SAE para maj<br>mprobante de pago<br>pción será anulada | yor información; puede realizar la inscripción pero<br>o con los valores que debe consultar al SAE, caso<br>I                                                                                                    |  |
| ctese con el SAE para mayor informacion; puede realizar la inscripcion pero inscripción será anulada  querdeo  cuento non contracto del decumento formal SERVIDOR PÚBLICO. adjuntar el QUIPLIX con delegación  querdeo  puede realizar la inscripción pero provideo  puede realizar la inscripción pero provideo  provideo | deberá subir el co<br>contrario la inscri<br>Valor del curso US<br>GO<br>Comenio de Pago (Requerido)<br>Autorcación<br>En coso de que su institución monto<br>Valor Pagado US\$ (Requerido) | con el SAE para maj<br>mprobante de pagg<br>pción será anulada | yor información; puede realizar la inscripción pero<br>o con los valores que debe consultar al SAE, caso<br>I<br>nte una capia del documento formal. <b>SERVIDOR PÚBLICO</b> . adjuntar el QUIPUX con delegación |  |
| de los cursos que se muestran a continuación no son los valores definitivos, por                                                                                                    | Los valores de los<br>favor contáctese o                                                                                                    | cursos que se mue                                              | stran a continuación no son los valores definitivos, por                                                                                                    |  |
| de los cursos que se muestran a continuación no son los valores definitivos, por                                                                                                    | Los valores de los                                                                                                    | cursos que se mue                                              | stran a continuación no son los valores definitivos, por                                                                                                    |  |
|                                                                                                    | CINOMBRES I APELLIDOS DEL OSO                                                                                                    |                                                                |                                                                                                    |  |
|                                                                                                    | INOMBRES Y APELLIDOS DEL LISU                                                                                                    | (ARIO)                                                         |                                                                                                    |  |
| NOS DEL USUARIO)                                                                                                    | Nombre Personal                                                                                                    |                                                                |                                                                                                    |  |
| XOS DEL USUARIO)                                                                                                    | Norma NTE INEN ISO/IEC 17025:2                                                                                                    | 2006                                                           |                                                                                                    |  |
| IOS DEL USUARIO1                                                                                                    | Nombre Curso                                                                                                    |                                                                |                                                                                                    |  |
| NEC 17025-2006                                                                                                    | Nombre Curso                                                                                                    |                                                                |                                                                                                    |  |
| NEC 17025-2006                                                                                                    | (SAE-2016-00                                                                                                    |                                                                |                                                                                                    |  |
| VIEC 17025-2006                                                                                                    |                                                                                                    |                                                                |                                                                                                    |  |

Carga el comprobante de pago y haz clic en Enviar solicitud.

### 11. ¡Listo!

Una vez que personal del SAE haya revisado y confirmado el pago, así como la información de su hoja de vida, recibirás un correo electrónico en el que se confirma que el proceso de inscripción se ha completado con éxito.

**Nota:** Si quieres pausar el proceso de inscripción, puedes hacerlo. Cuando accedas nuevamente a **DirEc**, ingresa a *Mi área personal -> Mis tareas*, en la barra de herramientas superior. Te aparecerá una tabla con las tareas pendientes; haz clic en la que corresponda a la solicitud de inscripción al curso.

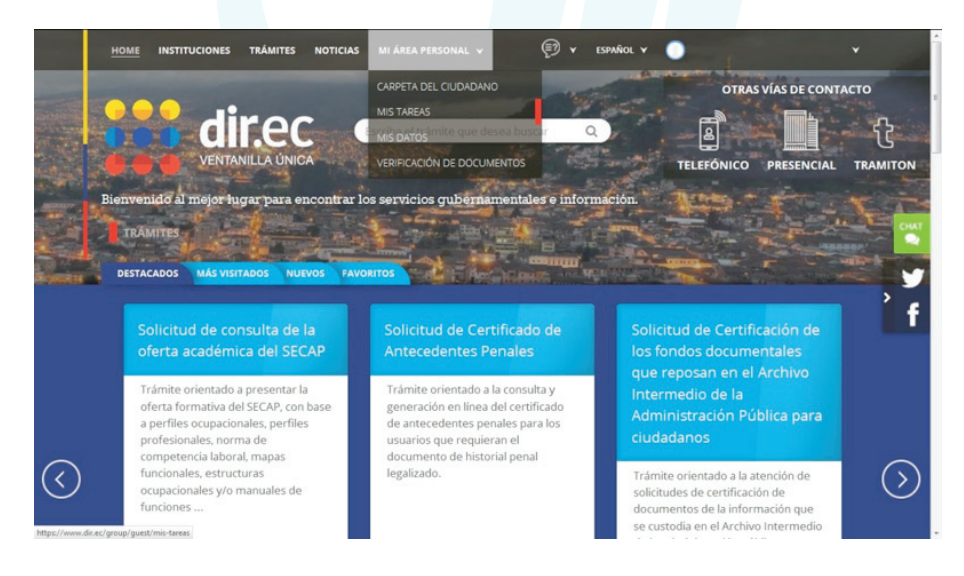